# La procédure pas à pas sur service-public.fr

https://www.service-public.fr/particuliers/vosdroits/R11193

Service en ligne

# Changement d'adresse en ligne

Vérifié le 17 mars 2017 - Direction de l'information légale et administrative (Premier ministre)

Pour changer vos coordonnées au plus tôt 3 mois avant votre changement d'adresse et au plus tard 3 mois après.

Permet d'informer plusieurs organismes publics et privés d'un changement d'adresse postale, d'adresse électronique, de numéro de téléphone fixe et de téléphone portable, notamment :

- Carte grise
- Caisses de retraites (Agirc et Arrco, Cnav, etc.),
- Caisses de sécurité sociale (CPAM, MSA, CAF, etc.),
- La Poste,
- Pôle emploi,
- Service des impôts,

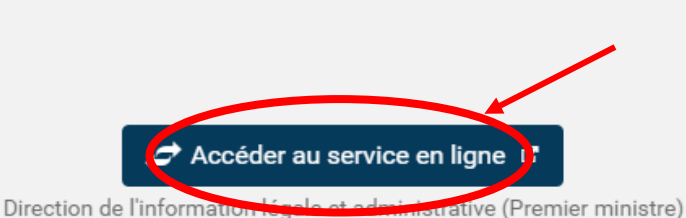

COISE

Vous pourrez à tout moment enregistrer votre démarche afin de la compléter ultérieurement.

#### Autres coordonnées à changer

En plus de votre changement de coordonnées postales, nous vous proposons d'effectuer la déclaration pour d'autres types de coordonnées :

- adresse électronique
- téléphone fixe
- téléphone portable

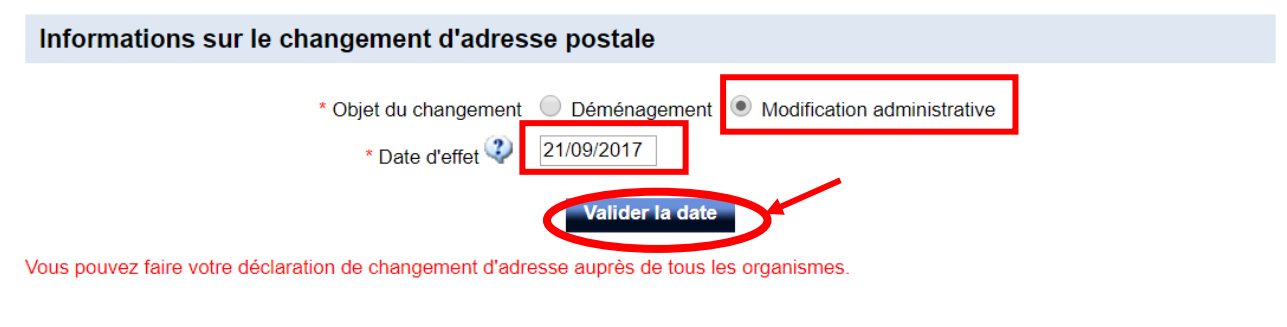

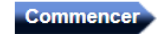

| ATION DE CHANGEMENT DE COORDONNÉES<br>Avant de Informations Situation avant Situation après Organismes Récapitulatif et changement changement destinataires envoi |
|----------------------------------------------------------------------------------------------------|
| INFORMATIONS PERSONNELLES                                                                                                    |
| Les champs marqués par * sont à renseigner obligatoirement.                                                                                                    |
| Informations personnelles                                                                                                    |
| Civilité Mme M.     Mme M.     Nom de naissance Nom d'usage (si différent)     Prénom     Date de naissance                                                       |
| Précédent Enregistrer/quitter Suivant                                                                                                    |

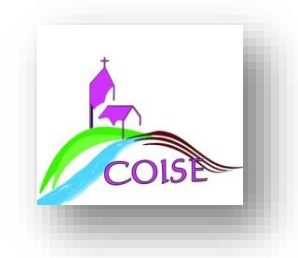

| DÉCLARATION DE CHANGEMENT DE COORDONNÉES                                                                                                    |
|----------------------------------------------------------------------------------------------------|
| Avant de<br>commencerInformations<br>personnellesSituation avant<br>changementSituation après<br>changementOrganismes<br>destinatairesRécapitulatif et<br>envoi                                                    |
| SITUATION AVANT CHANGEMENT                                                                                                    |
| Les champs marqués par * sont à renseigner obligatoirement.                                                                                                    |
| Ancienne adresse postale                                                                                                    |
| Étage - escalier - appartement<br>Immeuble - bâtiment - résidence<br>N°, extension et li<br>Indiquez votre ancienne adresse<br>Boîte postale, lieu-oit<br>* Code postal 69590<br>* Localité COISE<br>Pays France ▼ |
| Précédent Enregistrer/qui er Suivant                                                                                                    |
| rays rance -                                                                                                    |

#### Votre adresse modifiée

Des éléments de votre adresse postale ont été changés, complétés ou abrégés afin de les mettre aux normes de la Poste.

| E   | itage - escalier - appartement                |                             |
|-----|-----------------------------------------------|-----------------------------|
| Im  | neuble - bâtiment - résidence                 |                             |
| N°, | extension et libellé de <mark>Vérifi</mark> e | ez la suggestion et validez |
|     | Boîte postale, lieu-dit                       |                             |
|     | Code postal                                   | 69590                       |
|     | Localité                                      | COISE                       |
|     | Pays                                          | France V                    |

Je refuse ces modifications. Ma saisie sera conservée.

Attention : si l'adresse donnée n'est pas exacte, votre demande risque de ne pas être prise en compte.

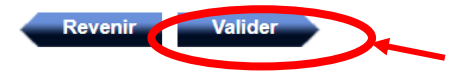

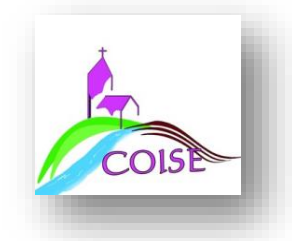

#### SITUATION APRÈS CHANGEMENT

Les champs marqués par \* sont à renseigner obligatoirement.

| Nouvelle adresse postale            |                                |
|-------------------------------------|--------------------------------|
| <i>t</i> .                          |                                |
| Etage - escalier - appartement      |                                |
| Immeuble - pâtiment - résidence     |                                |
| N°, extension et libellé de la voie | Indiquez vote nouvelle adresse |
| Boîte postale, lieu-dit             |                                |
| * Code postal                       | 69590                          |
| * Localité                          | COISE                          |
| Pays                                | France V                       |
| Précédent                           | Enregistrer/quitte             |
|                                     |                                |

#### Votre adresse modifiée

Des éléments de votre adresse postale ont été changés, complétés ou abrégés afin de les mettre aux normes de la Poste.

| Étage - escalier - Vérifiez la nouvelle adresse indiquée.          |
|--------------------------------------------------------------------|
| mmeuble - bâtiment - résidence                                     |
| », Si elle n'est pas correcte, il faudra impérativement « forcer » |
| l'application à prendre en compte la nouvelle adresse en           |
| <sub>Code p</sub> cochant la case ci-dessous.                      |
| Localité COISE                                                     |
| Pays France V                                                      |

J refuse ces modifications. Ma saisie sera conservée.

Attention : si l'adresse donnée n'est pas exacte, votre demande risque de ne pas être prise en compte.

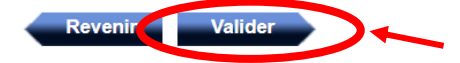

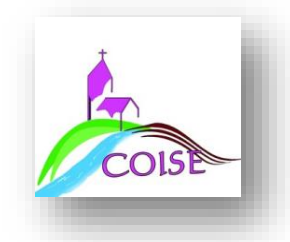

## Cochez ensuite tous les organismes à qui vous voulez transmettre votre nouvelle adresse

| DÉCLARATION DE CHANGEMENT DE COORDONNÉES                                                                                                    |                                                                                                    |  |
|----------------------------------------------------------------------------------------------------|----------------------------------------------------------------------------------------------------|--|
| Avant de commencer                                                                                                    | Informations Situation avant Situation après Organismes Récapitulatif et<br>personnelles changement changement destinataires envoi     |  |
| ORGANISMES D                                                                                                    |                                                                                                    |  |
| Nous vous invitons à<br>droite du nom des org                                                                                                    | lire en détail les informations liées aux organismes choisis. Pour ce faire, cliquez sur le point d'interrogation situé à<br>janismes. |  |
|                                                                                                    | CAF 😲                                                                                                    |  |
| (Assurance<br>Retraite                                                                                                    | CNAV, CARSAT, CRAV ou CGSS (Régime général)                                                                                            |  |
| The second second secon | CNMSS 🔇                                                                                                    |  |
| (A)                                                                                                    | CPAM et CGSS 🔇                                                                                                    |  |
| Caisse<br>classe<br>childepots<br>effective<br>effective<br>effective                                                                                                    | Fonds gérés par la Caisse des Dépots                                                                                                   |  |
| aanté<br>familie<br>familie<br>services                                                                                                    | MSA 😲                                                                                                    |  |
| pôle emploi                                                                                                    | Pôle Emploi 😲                                                                                                    |  |
| agircet arrco                                                                                                    | Régimes ARRCO et AGIRC                                                                                                    |  |
| PENANCES PUBLIQUES                                                                                                    | Service des impôts des particuliers / Centre des impôts et trésorerie                                                                  |  |
|                                                                                                    | Système d'Immatriculation des véhicules                                                                                                |  |
|                                                                                                    | Précédent Enregistrer/quitter Suivant                                                                                                  |  |

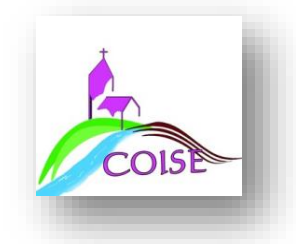

### Lorsque vous cliquez sur un organisme, vous devez indiquer vos identifiants pour chacun.

**Quelques exemples :** 

| FINANCES PUBLIQUES | 🗹 Service des impôts des particuliers / Centre des impôts et trésorerie 🛛 🥨                      |
|--------------------|--------------------------------------------------------------------------------------------------|
|                    | * Votre numéro fiscal      Votre numéro fiscal      Numéro fiscal du conjoint ou partenaire PACS |

#### ORGANISMES DESTINATAIRES PUBLICS

Nous vous invitons à lire en détail les informations liées aux organismes choisis. Pour ce faire, cliquez sur le point d'interrogation situé à droite du nom des organismes.

| IX ADDING<br>HILLING | 🗹 CAF 🤣                                                     |                                                                   |
|----------------------|-------------------------------------------------------------|-------------------------------------------------------------------|
|                      | * N° allocataire<br>* Votre CAF actuelle (avant changement) | <ul> <li>▼</li> <li>Votre situation familiale a changé</li> </ul> |

#### Cochez ensuite les organismes privés

#### à qui vous voulez transmettre votre nouvelle adresse

| ORGANISMES DE       | STINATAIRES PRIVÉS |                     |         |   |
|---------------------|--------------------|---------------------|---------|---|
|                     |                    |                     |         |   |
| O direct<br>energie | 🗖 Direct Energie 🔇 |                     |         |   |
|                     |                    |                     |         |   |
| epr                 | EDF 😲              |                     |         |   |
|                     |                    |                     |         |   |
| engie               | ENGIE 🤣            |                     |         |   |
|                     |                    |                     |         |   |
| CA HOSSIE           | 🗖 La Poste 🥨       |                     |         |   |
|                     |                    |                     |         |   |
|                     | Précédent          | Enregistrer/quitter | Suivant |   |
|                     |                    |                     |         | t |

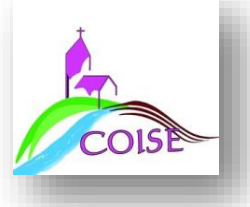

#### **RÉCAPITULATIF DES INFORMATIONS**

Les champs marqués par \* sont à renseigner obligatoirement.

Votre demande de changement de coordonnées est maintenant complète. Veuillez vérifier l'exactitude des données que vous avez communiquées.

Date 01/10/2017

# Avant de commencer Informations sur le changement d'adresse postale Objet du changement Modification administrative Date d'effet 21/09/2017 Informations personnelles

#### Récapitulatif de mes informations

Avant d'envoyer votre demande en ligne, veuillez enregistrer le récapitulatif de vos informations en cliquant sur l'icône ci-dessous :

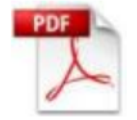

#### Voir le récapitulatif de mes informations

#### Coordonnées des organismes partenaires

Le **délai moyen** de prise en compte de votre démarche sera de **5 jours ouvrés**. Sans retour dans les délais indiqués dans la démarche, nous vous invitons à vous adresser directement aux organismes partenaires que vous avez sélectionnés grâce aux coordonnées fournies dans le document ci-dessous:

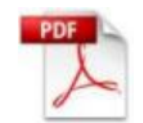

#### Voir les coordonnées des partenaires

Il existe une exception pour le service des Impôts; le changement sera normalement pris en compte sur vos prochains documents fiscaux (déclaration et avis d'imposition). Vous recevrez un courriel vous informant des suites données à votre démarche. Un changement signalé entre février et mai, ne pourra être pris en compte sur la déclaration de revenus de la même année.

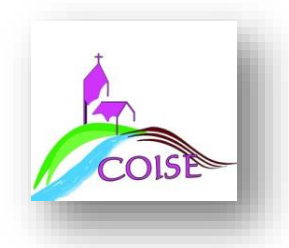

#### Coordonnées de contact

Ces informations pourront être utilisées par les organismes partenaires pour communiquer directement avec vous à l'issue de votre démarche

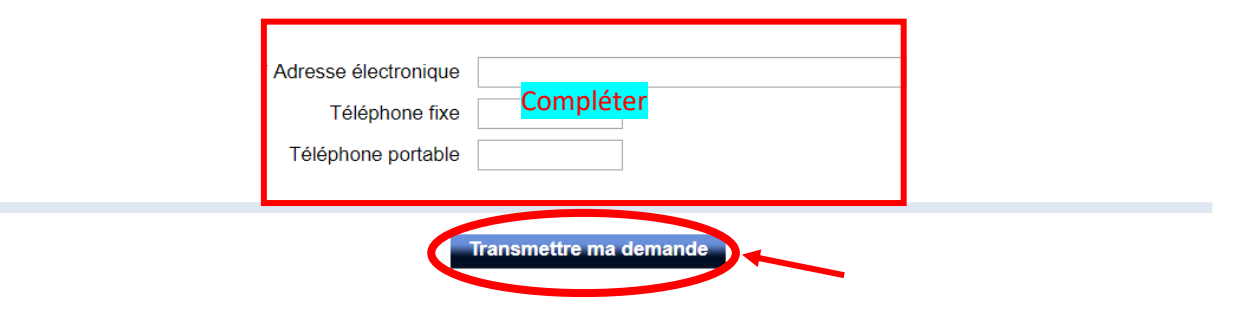

#### DÉCLARATION DE CHANGEMENT DE COORDONNÉES

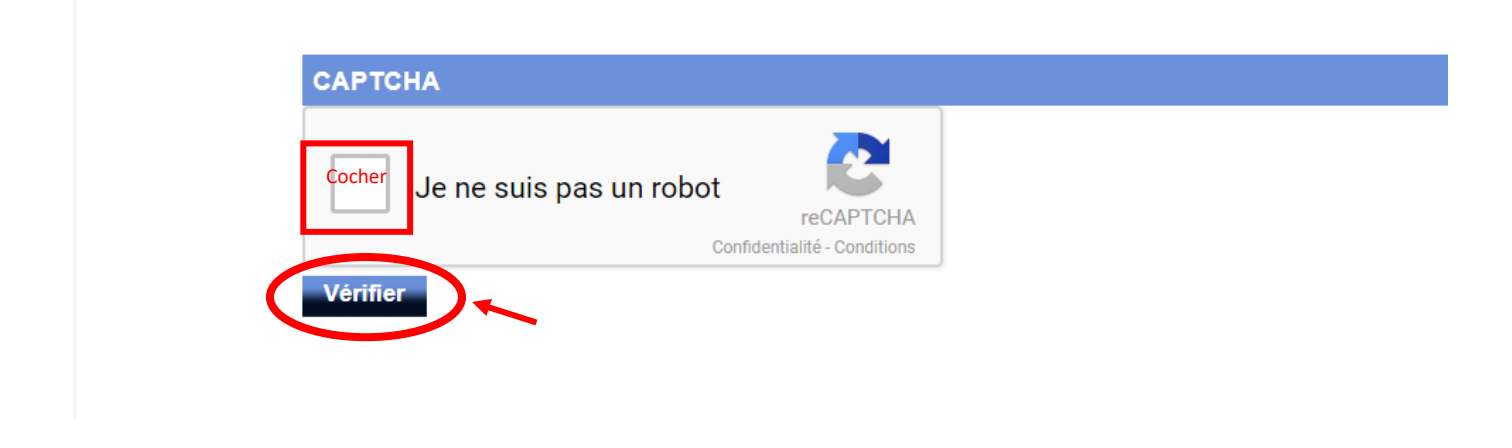

#### CONFIRMATION

Votre dossier de déclaration de changement de coordonnées a bien été transmis. Le délai de traitement des demandes varie selon le(s) partenaire(s) sélectionné(s).

La référence de votre dossier est le : Vous le recevrez dans les prochaines minutes par courriel. Cette référence doit être conservée.

Elle vous sera utile lors de vos éventuels échanges pour le suivi de votre demande avec l'(les) organisme(s) concerné(s).

#### Y avez-vous pensé ?

Vous avez changé d'adresse ? Pensez à demander votre inscription sur les listes électorales de votre nouveau lieu de résidence.

Remarque : si vous avez des questions ou commentaires sur la démarche, vous pouvez utiliser le formulaire de contact.

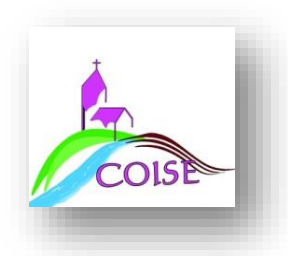

# Si vous avez demandé un changement de carte grise, vous serez automatique renvoyés vers le site de <u>l'ANTS</u>

Si ça ne fonctionne pas, rendez-vous sur ce lien :

https://ants.gouv.fr/monespace/s-inscrire

# Je souhaite obtenir mon code confidentiel

Veuillez sélectionner un type de personne :

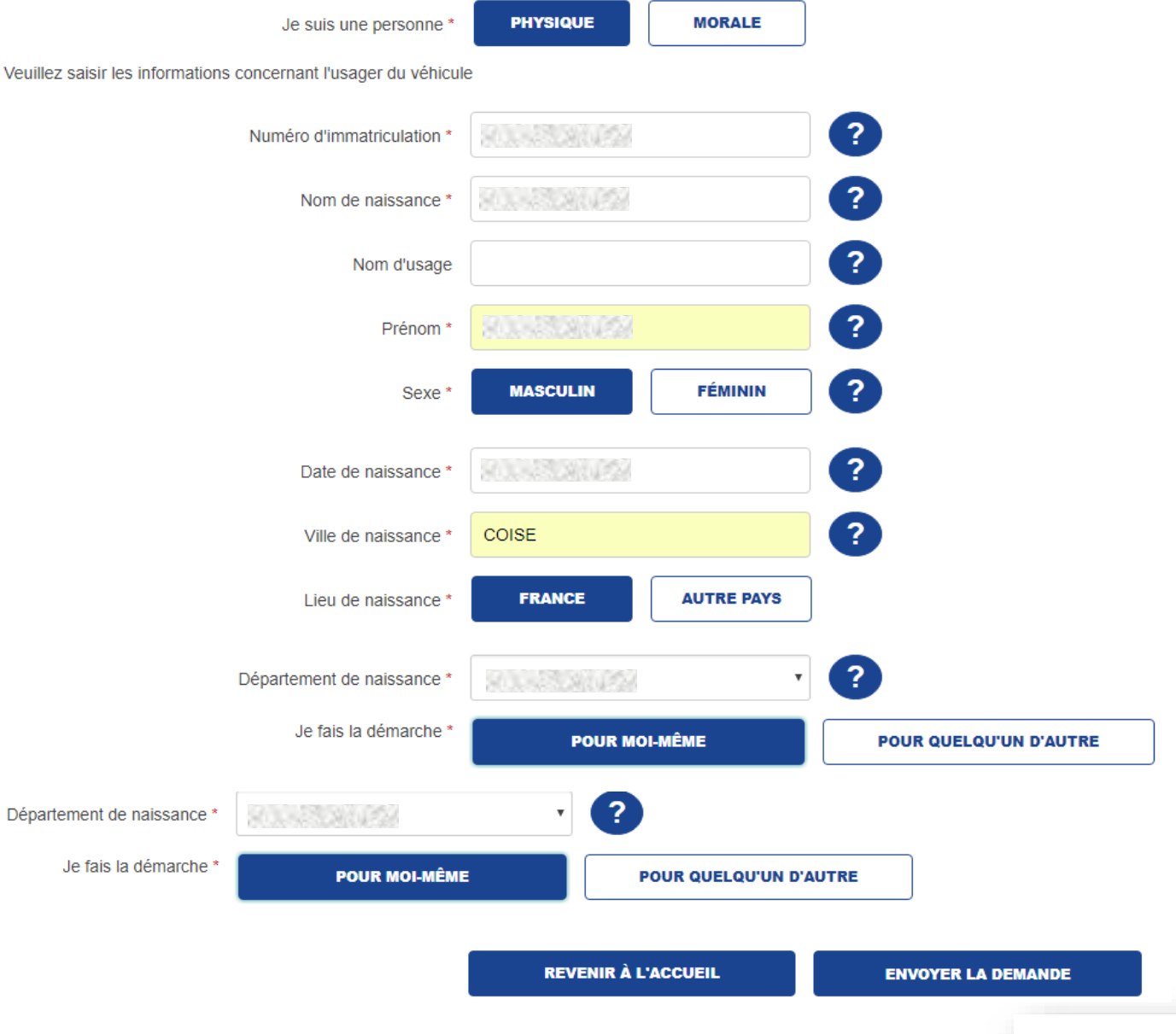

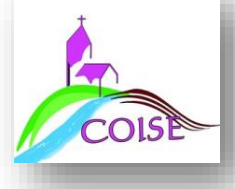

#### Certificat d'immatriculation

Numéro d'immatriculation A. ZA-867-CN B 29/10/2010 C.1 PATEY . Titulaire RACHEL MAUNIER. C.4a EST LE PROPRIÉTAIRE DU VÉHICULE C.4.7 2 MAUNIER SYLVAIN C.3 2 Bis LOTISSEMENT LE CLOS DES OCHES 26760 BEAUMONT LES VALENCE D.1 DACIA D.2 BSDMER D.2.1 M10DACVP0003180 D.3 SANDERO E. UU1BSDMER44083824 F.1 1600 F.2 1545 F.3 2300 G 1204 G.1 1129 J М1 J.1 VP J.2 .AB J.3 CI к e2\*2001/116\*0314\*38 P.1 1800 P.2 53 P.3 EG P.6 5 S.1 4 Q S.2 U.1 81 U.2 3750 V.7 130 V.9 70/220\*2003/76EUR04 = X1 VISITE AVANT LE 06/06/2013 Pour le ministre de l'intérieur et par délégation, la sous directrice de la circulation Y.1 0 Y.2 0 Y.3 0 Y.4 0 et de la sécurité routières Y.5 0 Y.6 0 2M25000246098 SPECIMEN н 06/06/2011 1 Z.1 Z.2 Z.3 Z.4

ZA-867-CN 06/06/2011 2011AA02829 UU1BSDMER44083824 DACIA

PATEY

RACHEL

#### CRFRAZA867CN9UU1BSDMER4408382471010293VP<<<< CI<<DACIA<<<<<<SANDER0<<<<<2011AA0282974

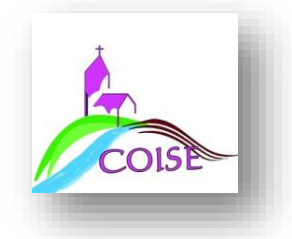

| e a presidente de la constante de la constante | <ul> <li>Système d'Immatriculation des véhicules </li> <li>* Nombre de véhicules concernés 1 </li> </ul> |
|----------------------------------------------------------------------------------------------------|----------------------------------------------------------------------------------------------------|
|                                                                                                    | Véhicule                                                                                                 |
|                                                                                                    | * Numéro de formule      *                                                                               |
|                                                                                                    | Je m'oppose à la réutilisation de mes données personnelles à des fins commerciales                       |

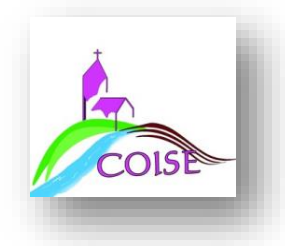